# **Static IP Set-Up Guide** Verizon D-Link 2750b & Actiontec GT784 WNV

# **Wireless Gateway**

Verizon High Speed Internet for Business

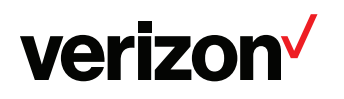

# Setting Up Your Verizon High Speed Internet For Business Static IP Connection

| Section 1                                  |    |
|--------------------------------------------|----|
| Accessing The D-Link GUI Interface         | 4  |
| Configuring Single Static IP               |    |
| Bridge Mode Configuration                  | 8  |
| Wireless Connection                        | 10 |
| SECTION 2                                  |    |
| Accessing The Actiontec GUI Interface      | 11 |
| Configuring Single Static IP               | 13 |
| Bridge Mode Configuration                  | 15 |
| Wireless Connection                        |    |
| SECTION 3                                  | 19 |
| Windows® XP                                |    |
| Windows® Vista                             | 23 |
| Windows® 7                                 | 27 |
| MAC® OS X 10.4                             |    |
| MAC® OS X 10.5                             |    |
| Section 4                                  |    |
| If Your Internet Connection Is Not Working |    |

# **Verizon High Speed Internet for Business**

# Your New Static IP Connection and Set-Up

This Static IP Set Up Guide will instruct you how to set up your new Static IP Connection and Multiple Static IP addresses (if applicable). Static IP addresses have a dedicated IP address on the Internet while Dynamic IP addresses constantly change.

If you recently placed an order for Verizon's High Speed Internet Services for your business, you should have received an order confirmation email from Verizon. The email should contain your installation order number and new Static IP address(es) needed to set up your service.

It is very important that you confirm that your Order Status is complete before you begin to configure your Static IP connection. You can do this by going to the Verizon Whats Next website located at **verizon.com/whatsnext** and log in using your order number and service area zip code.

If a Verizon technician is scheduled to install your service you do not need to complete the steps in this Guide as the technician will set up your Static IP service for you. If you or your professional staff are setting up your Static IP address(es), this Set Up Guide will help you through step by step. If you still have questions or need assistance please call **1.888.649.9500.** 

After you set up your Static IP address(es), open your browser and you should be directed to the Verizon Registration and Activation page. If you are not directed there automatically go to **activatemyhsi.verizon.net** to complete the Registration and Activation process. This process must be completed before you can use your service.

After you set up your Static IP address(es) and completed the Activation and Registration process open a new browser and go to **verizon.com/mybusiness** to get started. Here you can learn about Verizon email, web hosting and additional services and support for your Verizon High Speed Internet service. At Verizon we value you as a customer and appreciate your business.

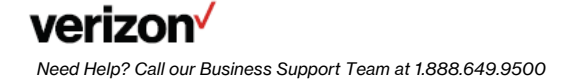

**Verizon High Speed Internet for Business** 

# **Section 1**

# Accessing The D-Link GUI Interface

**Step 1 Login:** To get to the D-Link Gateway interface, enter in the browser address line: http://192.168.1.1

| C      | htt  | p://my | vzwel | b.verizon. | com/ - | Window | <i>r</i> s Internet | Explore |
|--------|------|--------|-------|------------|--------|--------|---------------------|---------|
| C      | 3    | 9-     | e 1   | 92.168.1.1 |        |        |                     |         |
| -7.8.2 | File | Edit   | View  | Favorites  | Tools  | Help   |                     |         |

**Step 2**: The "Home Overview" screen will appear. (You will not be prompted to enter a password on this screen or have full view of all features until visiting the "Settings" tab).

• Click on the "Settings" tab.

| veri on       |                                                                                                    | <b>.</b>                | •••••••••••••••••••••••••••••••••••• | -             |
|---------------|----------------------------------------------------------------------------------------------------|-------------------------|--------------------------------------|---------------|
| 4             | These are pertirents with                                                                                                    | li yar tamisa comuchuti |                                      |               |
| My            | Router                                                                                                    | Annual Security         | fly Network                          | Action Zone   |
| D'hereitennis |                                                                                                    |                         |                                      | Contraction - |
| Marrie State  | 11 Contention of the second second se | S                       | Laure Strington<br>Res               |               |
|               |                                                                                                    | 1 toront                |                                      |               |

Step 3 The "Settings" tab will appear (Example 1)

- Enter the User Name: admin.
- Enter your Personal Password located on sticker on bottom of the modem (Example 2).

Example 1

| verizon |          |   |  |
|---------|----------|---|--|
| m -     | <b>i</b> | © |  |
|         |          |   |  |
|         |          | 0 |  |
|         |          |   |  |

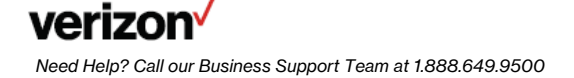

Example 2

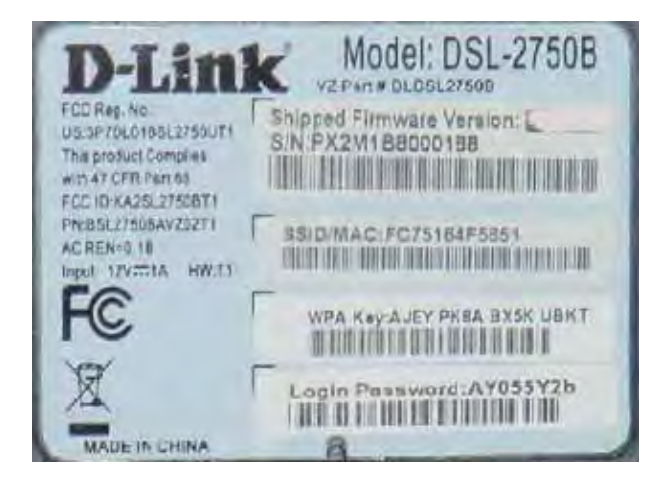

Step 4 Click "Continue".

Step 5 The "Home Overview" screen will appear again, with all options now available.

| verizor                   | i                         |                                  |                            | 1000                           |                                                                                                    |
|---------------------------|---------------------------|----------------------------------|----------------------------|--------------------------------|----------------------------------------------------------------------------------------------------|
| th                        |                           | A                                | 10                         | ×-                             | e                                                                                                    |
| ſ                         | There are produced with a | sa Mirnet constitues. Piease use |                            | to for the problems            |                                                                                                    |
| C                         | Treatment address         | jun fells human i dece recente i | Ppo topi simenzana ancha a | and the Restored Street Street |                                                                                                    |
| 1                         | ly Router                 | in the second second             | My Network                 |                                | Action Zone                                                                                                    |
| Sources (sources) in      |                           | 1 of Stations Streams, Splittman | Trad a la chan-            |                                | C SO TO THE                                                                                                    |
| committee                 | 1.000                     | S Transitions                    |                            |                                | The surgery same                                                                                                    |
| De transmission           |                           | 411                              |                            |                                |                                                                                                    |
| State of Concession, Name | NAMES.                    | d Ling brave                     |                            |                                | e mente                                                                                                    |
| Contract Version          | Time Transfer             | The second                       | mild peer                  | inter and                      | H                                                                                                    |
|                           |                           |                                  |                            |                                |                                                                                                    |
|                           |                           | United Sectors.                  |                            |                                |                                                                                                    |
|                           |                           | Thereas.                         |                            |                                | Conversion of Conversion of Co |

# **Configuring Single Static IP**

After logging into the GUI interface

Step 1 Click on "My Network" tab.

Step 2 The "My Network" tab is displayed.

Step 3 Click on "Internet" in the sub menu.

Step 4 Change the "WAN DSL Connection Type" drop down to "DHCP."

Step 5 Click "Apply."

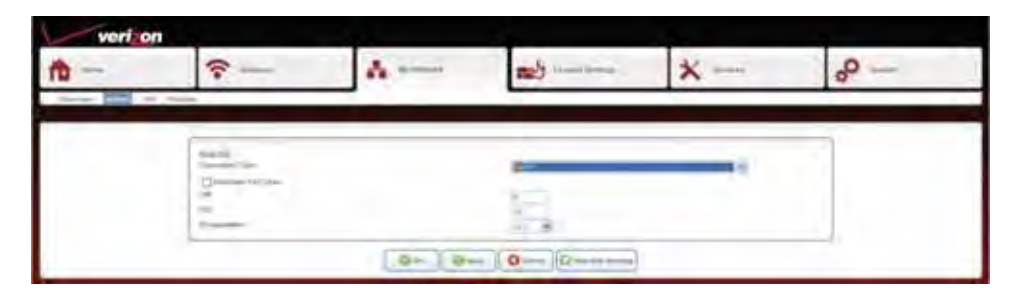

Step 6 After clicking on "Apply" you are returned to the "My Network" screen.

Step 7 Click on the "System" tab.

| t - | <b>≈</b>            | A   |     | ×- | ° |
|-----|---------------------|-----|-----|----|---|
|     | -                   | 104 |     |    |   |
|     | [ million           |     |     |    |   |
|     | Constant Property   |     | 25  |    |   |
|     | Summer of the local |     |     |    |   |
|     | -                   |     | 100 |    |   |

Step 8 The System screen will display.

Step 9 Click on "Network Connections" in the sub menu.

Step 10 Click on "WAN ETHoA."

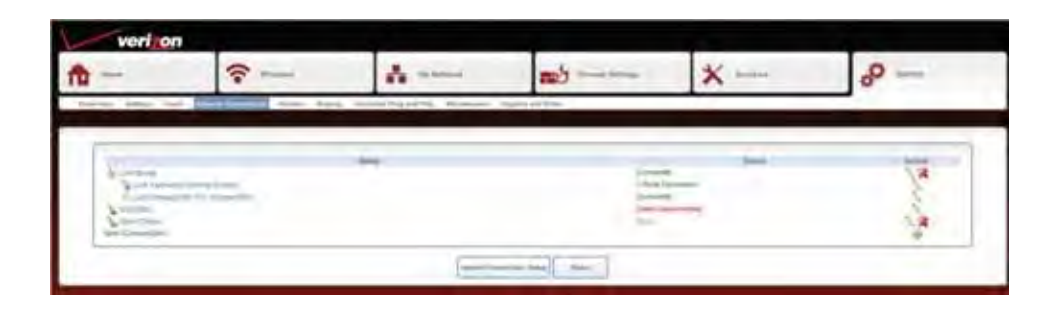

7

Step 11 The "Network Connections" are displayed.

Step 12 Click on "Settings" tab in the sub menu.

Step 13 Locate the "Internet Protocol" Section and change the drop down to "Use the Following IP Address."

Step 14 Populate the following information provided by Verizon.

- IP Address.
- Subnet Mask.
- Default Gateway.

Step 15 Change the "DNS Server" drop down to "Use the following DNS Server Addresses."

Step 16 Populate the:

- Primary DNS Server.
- Secondary DNS Server.

Step 17 Click "Apply."

| <del>0</del> — | <u>~</u>                                   | A                         | (an                                  | ×-  | 8- |
|----------------|--------------------------------------------|---------------------------|--------------------------------------|-----|----|
| -              |                                            | manufacture of the second | Start of Mar.                        |     |    |
| [million       | [100]                                      |                           |                                      |     |    |
|                |                                            |                           |                                      | R.  |    |
|                | ini.                                       |                           | Constanting .                        |     |    |
|                | ing<br>the<br>facility cares<br>from press |                           |                                      |     |    |
|                | market from the                            |                           | In case of the local division of the |     |    |
|                | torner.                                    |                           |                                      |     |    |
|                | (m)                                        |                           |                                      | - 8 |    |
|                | Manager Millioner, 1997                    |                           | 12231                                |     |    |
|                | W ADDRESS OF TAXABLE                       |                           | inter B                              |     |    |

Step 18 After clicking "Apply" you are returned to the "System" screen.

Step 19 The Status will now show connected.

Step 20 This completes the Single Static IP setup.

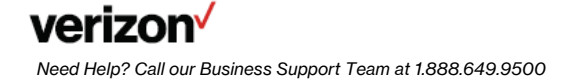

# D-Link 2750B

# **Bridge Mode Configuration**

# After Logging into the GUI Interface

Step 1 The "Home" page will appear.

Step 2 Click on the "Wireless" tab.

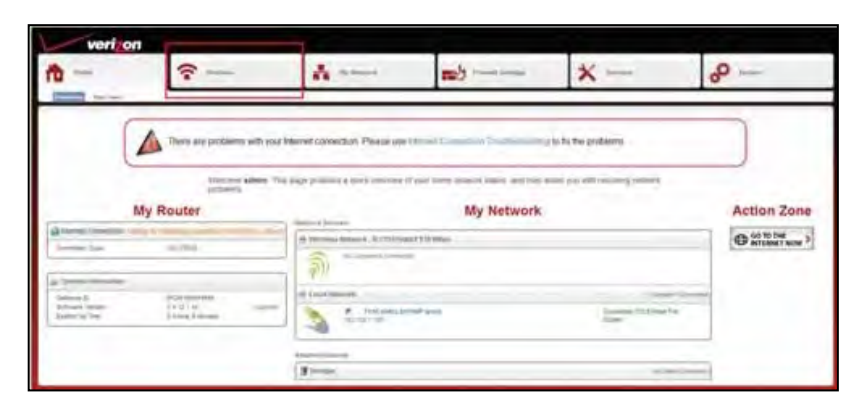

The wireless "General" tab will appear.

Step 3 Click on "Disable."

| verizon |                                                                                                    |    |                                                                                                    |    |   |
|---------|----------------------------------------------------------------------------------------------------|----|----------------------------------------------------------------------------------------------------|----|---|
| ħ-      |                                                                                                    | 6  | 64                                                                                                    | ×- | ° |
|         |                                                                                                    |    |                                                                                                    |    |   |
|         | Sand<br>Sand Sand<br>Sand<br>Sand Sand<br>Sand San<br>Sand San<br>Sand San<br>San San<br>San San<br>San<br>San San<br>San<br>San<br>San<br>San<br>San<br>San<br>San<br>San<br>San |    | La conserva de la conserva de la con |    |   |
| 1       |                                                                                                    | 10 | 0                                                                                                    |    |   |

Step 4 The wireless "General" tab will appear again now displaying "Enable."

Step 5 Click on the "My Network" tab.

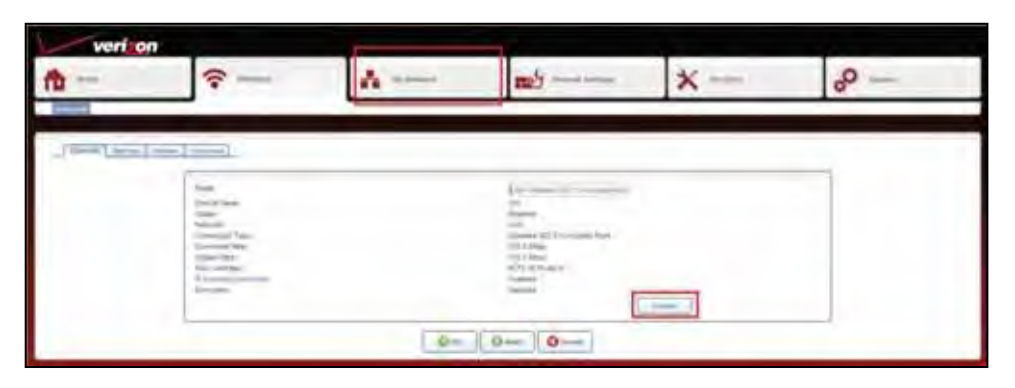

The "My Network" tab will appear.

Step 6 Click on the "Internet" tab located in the sub menu.

**Step 7** From the drop down menu change the "WAN DSL Connection Type" to: LAN-WAN Bridged Ethernet Connection Over ATM (Bridged ETHoA).

Step 8 Click "Apply."

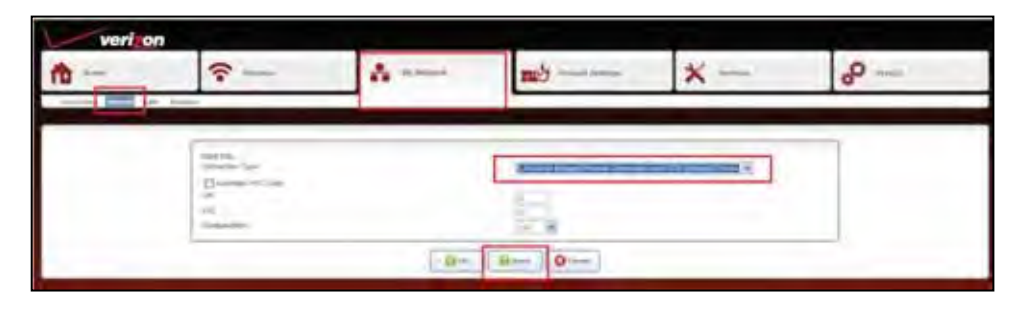

The Warning screen will appear.

Step 9 Click "OK."

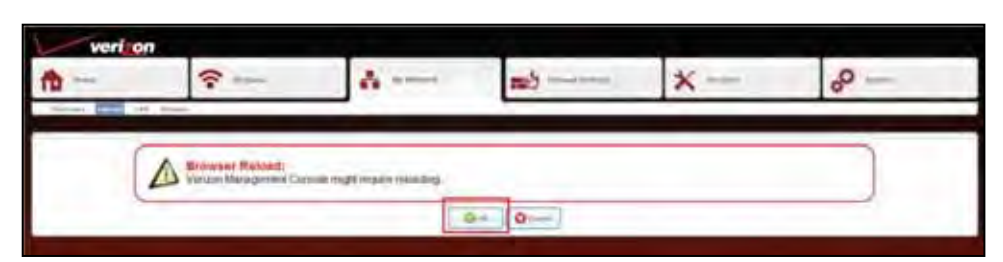

Internet Explored (IE) will display "Internet Explorer cannot display the webpage."

Step 10 Power off the D-Link and wait approximately 30 seconds before turning back on.

Note: to restore full router and wireless functionality hold the reset down on the back of the gateway for 30 to 45 seconds.

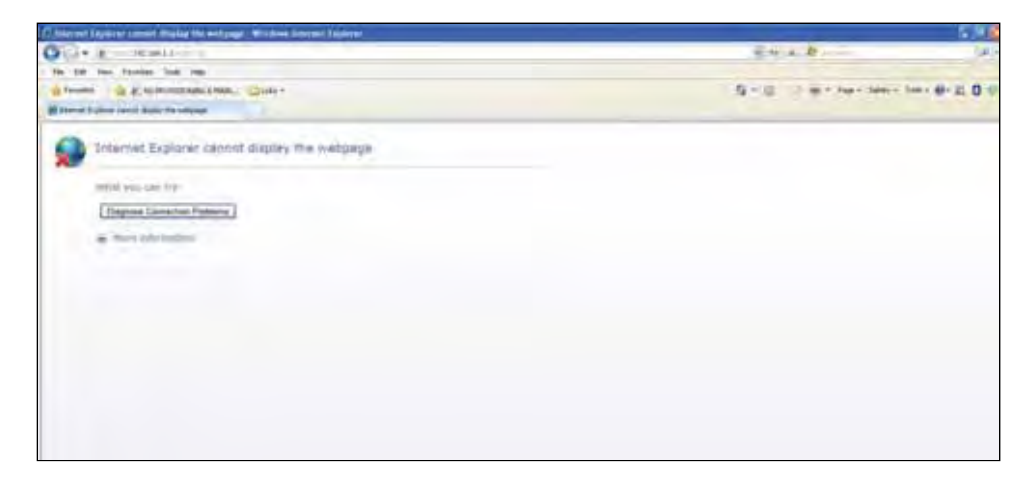

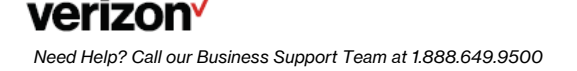

#### **Wireless Connection**

Information Needed For Setting Up Your Wireless Connection To Your New 802.11n Wireless Gateway.

**Step 1** When setting up a wireless connection there is certain information that you will need to know:

- The D-Link 2750B is a 802.11N capable wireless Gateway and is backward compatible with 802.11B and G.
- The D-Link 2750B is preconfigured with WPA/WPA2 wireless security enabled.
- All wireless devices must support WPA/WPA2 in order to connect.
- If all wireless devices do not support WPA/WPA2 it is recommended that the wireless devices be upgraded.
- If the wireless devices cannot be upgraded the wireless security within the D-Link must be manually configured in order to connect this device to the less secure WEP wireless security.
- WEP does not support all of the 802.11N features/benefits such as the higher wireless connection speeds.
- The SSID/MAC and WPA Security Key needed to establish a connection are located on a sticker on the bottom of the D-Link (see example below).
  - Locate the SSID/MAC in your available networks.
  - When prompted, enter the WPA Key with no spaces and all letters capitalized.

#### Example

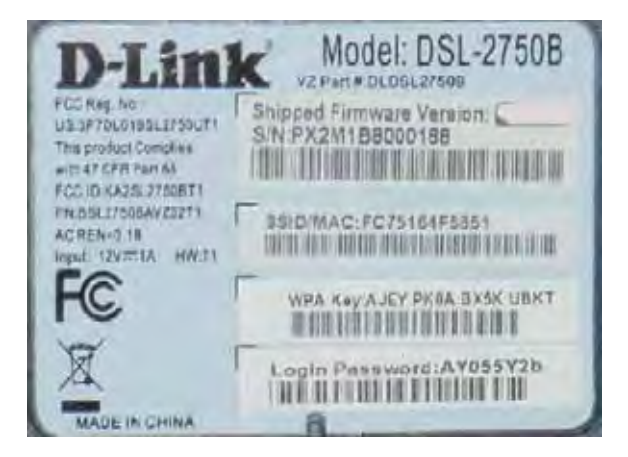

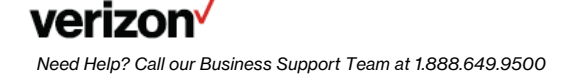

# **SECTION 2**

# Accessing Your Verizon Actiontec GT784 WNV Wireless Modem Router With A Single Static IP

Step 1 Login: To get to the Actiontec Gateway interface, enter in the browser address line: http://192.168.1.1.

| C | htt  | p://my | vzwel | b.verizon. | com/ - | Windows Intern | et Expl |
|---|------|--------|-------|------------|--------|----------------|---------|
| R | 3    | 9-     | 2 1   | 92.168.1.1 |        |                |         |
|   | File | Edit   | View  | Favorites  | Tools  | Hélp           |         |

Step 2 The "Login" screen will appear.

Step 4 Click "Apply."

- Enter the username admin (all lower case) in the "New Username" field (or change username if desired).
- Enter a new password in the "New Password" field.
- Enter the same password again in the "Re-Type New Password" field.
- Make sure to write the username and password down on a piece of paper and keep it in a safe place for future reference.

Step 3 Select your local time zone from the "Time Zone" drop-down list.

| ant Version: C                  | 784WN V2-1-1-5                                  |                                                   |                                                |                  | ្នា |
|---------------------------------|-------------------------------------------------|---------------------------------------------------|------------------------------------------------|------------------|-----|
|                                 |                                                 | Login Set                                         | up                                             |                  |     |
|                                 |                                                 |                                                   |                                                |                  |     |
| Step 1.                         |                                                 |                                                   |                                                |                  |     |
| We now require<br>User Name and | you to change your de<br>Password and type it i | react login User Name<br>nto the appropriate fiel | and Password. Please sele<br>ds below.         | iot a mini login |     |
| NOTE: The pas<br>character. The | word must be at least<br>assword cannot begin   | 8 characters long and<br>with characters such a   | include at least one alpha<br>s *>i⊕=\$*6~&**, | numeric          |     |
|                                 | New Usern                                       | ame: admin                                        |                                                |                  |     |
|                                 | New Passw                                       | word:                                             | -                                              |                  |     |
|                                 | De Tune New Paccu                               | med                                               |                                                |                  |     |
| Step 2.                         |                                                 |                                                   |                                                |                  |     |
| Please select ye                | ur appropriate Time Z                           | one and click Apply.                              |                                                |                  |     |
|                                 |                                                 |                                                   |                                                |                  |     |
|                                 | Time 2                                          | oner Eastern_Time (                               | GMT-05:00)                                     |                  |     |
|                                 |                                                 |                                                   |                                                |                  |     |

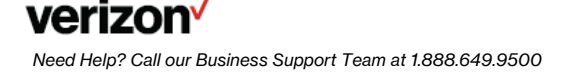

**Step 5** After the changes are applied, the enter password screen will appear. Enter the User Name and new Password just created to access the GUI.

Step 6 Click "OK."

| Connect to 19                                                                                                    | 2.168.1.1                                                                                                    | ? 🛛                                                                                                    |
|----------------------------------------------------------------------------------------------------|----------------------------------------------------------------------------------------------------|----------------------------------------------------------------------------------------------------|
| R                                                                                                    |                                                                                                    | U .                                                                                                    |
| The server 192.1<br>User Name / Pas:<br>User Name / Pas:<br>further support.<br>Warning: This se<br>password be sen<br>without a secure | 68.1.1 at Before configur<br>word is required. If you d<br>word please refer to the<br>requires a username and p<br>ver is requesting that you<br>t in an insecure manner (b<br>connection). | ing the Gateway, a<br>lo not know the<br>User manual for<br>password.<br>ur username and<br>asic authentication |
| User name:                                                                                                    | <b>2</b> 1                                                                                                    | ~                                                                                                    |
| Password:                                                                                                    |                                                                                                    |                                                                                                    |
|                                                                                                    | Remember my pa                                                                                                    | ssword                                                                                                    |
|                                                                                                    |                                                                                                    |                                                                                                    |
|                                                                                                    | ОК                                                                                                    | Cancel                                                                                                    |

# **Configuring Your Verizon Actiontec GT784 WNV Wireless Modem Router With A Single Static IP**

Step 1 After logging into the GUI Interface the Gateway's Home screen will appear.

Click on the "Advanced Setup" tab located at the top right of the screen.

| mante Mercenies (27 Philippin Mill 3.).                                                                                                    |                     | 4T7668896        |
|----------------------------------------------------------------------------------------------------|---------------------|------------------|
| Internet Services<br>> Vector Carlos<br>Vector Carlos<br>> Vector Roman Corner<br>> Vector Romand<br>> Bitto Adminic<br>> Bitto Adminic<br>> Mass<br>> Vetors | Home Network Map    | Weekess (Josefie |
|                                                                                                    | Ethernet Switch     |                  |
|                                                                                                    | Pp-4 3/ 192.188.4.2 |                  |
|                                                                                                    | Tet 1               |                  |
|                                                                                                    | Port 4              |                  |
|                                                                                                    | Tites               | all MAT Dely     |
|                                                                                                    |                     |                  |
|                                                                                                    |                     |                  |

Step 2 The first "Advanced Setup" screen will appear.

Under "IP Addressing" click on "WAN IP Settings."

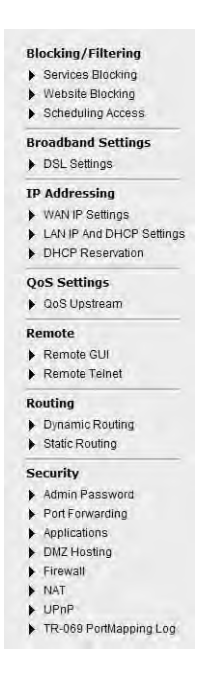

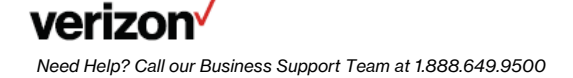

**Step 3** The "WAN IP Settings" screen will appear

Option 1: Under Select the ISP protocol below click on:

• RFC 1483 via Static IP.

Step 4 Single Static IP Address Configuration: Option 2: Under "Select the IP Type", Enter:

- The First Static IP address.
- The Subnet Mask.
- The Default Gateway address.

Step 5 Option 3: Under "Select the DNS Type":

- Click on radio button next to "Static DNS Addresses."
- Enter the Primary DNS and Secondary DNS in the appropriate fields.

Step 6 Option 4: Under "Configure IGMP Proxy":

Select Disabled.

Step 7 Option 5: Click "Apply" to save your changes.

| versearch Versions ST(1) (1997) (1997)                                                                                                    |                                                                          |
|----------------------------------------------------------------------------------------------------|--------------------------------------------------------------------------|
| Nex King / Fibering<br>> Deceme Receive<br>> Vestary Receive<br>> Televalog Access<br>> Televalog<br>> Distribution<br>> Adversing<br>> Adversing<br>> Adversing<br>> Adversing<br>> Adversing<br>> Col. Salopa<br>> Adversing<br>> Col. Salopa<br>> Col. Salopa                                                                                                    | WAR IP Settings<br>and status on the set of the function of the set<br>= |
| Jed Settinge<br>Level Sectors<br>Results<br>Results<br>Results<br>Results<br>Sectors Res<br>Sectors<br>Sector | A teacher to 17 fairs                                                    |

Step 8 A confirmation screen is displayed while the gateway applies the new settings.

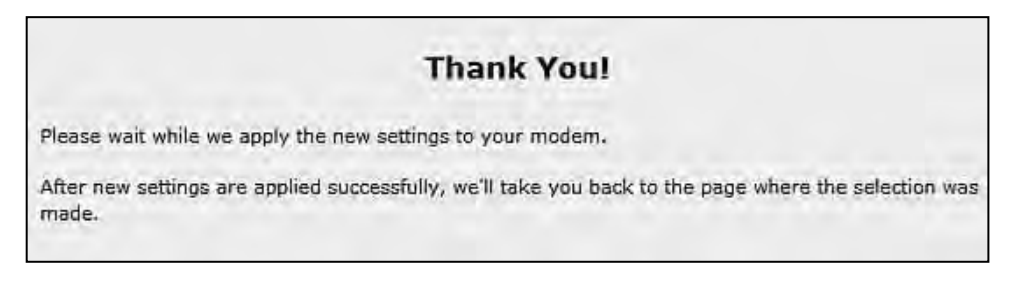

**Step 9** You are now returned to the "WAN IP Settings" page. The configuration should now be set for Static IP.

# Actiontec GT784 WMV Bridge Mode Configuration

After logging into the GUI interface the Home Page will appear.

Step 1 From the Home Page, click on "Advanced Setup" screen.

| Firmulare Version: GT2R and 92-1.                                                                                                    | 18                                        | COMMO          |
|----------------------------------------------------------------------------------------------------|-------------------------------------------|----------------|
| Internet Services<br>• Vertan cent<br>• Vertan Centel<br>• Vertan Busines<br>• Vertan Busines<br>• Vertan Busines<br>• Mage Addinate<br>• Hace<br>• Vertans | Home Network Map                          | Window Climite |
|                                                                                                    | Part 1: 192.188.3.2<br>Part 3:<br>Part 2: |                |
|                                                                                                    | Part 41                                   | HE MAY CHIL    |

The Advanced Setup screen will appear.

Step 2 Under "IP Addressing", click on "WAN IP Setting."

| FERRIC VISION GEFTERN 42.1                                                | -14-<br>-171                                                                       |
|---------------------------------------------------------------------------|------------------------------------------------------------------------------------|
| Hisching/Filtering                                                        | Services Blocking                                                                  |
| <ul> <li>Schedulog Access</li> </ul>                                      | Service blocking provider the ability to back associal brocket provide per divide. |
| Ureadband Settings                                                        | 1. Select Device.<br>Select Servers Enter (P Allineta:<br>Report (Thre 14: 36)     |
| LAUP And DACE Strings     DACE Research     QoS Settlings     Got Uperson | 2. Solicit service to Mock.                                                        |
| Remote GJI<br>Remote GJI<br>Remote Tabuet                                 | 3. Cick "Apply" to save your changes.                                              |
| Howling  Dynamic Bouling  Static Routing                                  | Service Blocking List                                                              |
| Secontry<br>Admin Palsanet<br>Pot Forwarding<br>Applications              | DEVER JP Standard EEDT<br>AAAHE ADDESS Gervice Stacked EEDT<br>Without Jakes       |

The "WAN IP Settings" screen will appear.

Step 3 Click on radio button next to "RCF 1483 Transparent Bridging."

#### Step 4 Click "Apply."

| Macking/Filtering<br>binnens Riccling<br>Yetsile Biccong<br>Schooling Hoses                                                                                  | WAN IP Settings                                                                                                 |
|----------------------------------------------------------------------------------------------------|----------------------------------------------------------------------------------------------------|
| Broadland Settings                                                                                                    | L. Select the ISP protocol below.                                                                               |
| IP Addressing<br>• WW/P Setings<br>• Lins/P And DHCP Settings<br>• DHCP Resentation                                                                          | C Here 440 Transporter Bridging<br>C APC 1440 vol 2010                                                          |
| QuS Settings<br>• Get Upsteen                                                                                                    | 2. Enter your PPP examples and passwerd.                                                                        |
| Remote  Remote GUI  Remote SUI                                                                                                    | PTI University                                                                                                  |
| Routing                                                                                                    | Wy 107 then not require a uteriary and parameters                                                               |
| <ul> <li>Italic Routing</li> <li>Security</li> </ul>                                                                                                    | Dynamic Teor (Proc.                                                                                             |
| Admin Passingel     Part Finishing     Applications     Disk Honolog     Trends     Yan     Yan     Units     Finishing     Units     Thubbit ProMagners Lag | Bright Brists (P. Adhrean<br>Singup Status (P.<br>Hulback Status (P. Adhrean<br>Galeway Adhrean<br>Salarag Haus |
|                                                                                                    | Evaluar Huddo, Histois DR Addressing<br>4. Select the DRS type.                                                 |
|                                                                                                    | Opvision: Chill Additionane(Dolland)<br>Senie (Dil) Additionane<br>Himmay (Dill)<br>Sampidary (Dill)            |
|                                                                                                    | 5. Certigure ICMP Prov.                                                                                         |
|                                                                                                    | 6. Click "Apply" to save your changes.                                                                          |

Step 5 The Thank You page will appear.

| verizon             | Nome                                                                                | - I image in a second |
|---------------------|-------------------------------------------------------------------------------------|-----------------------|
| Firmania Mendone St | 200000-002-113-0-                                                                   | C.T.P.B.BYMAY         |
|                     |                                                                                     |                       |
|                     |                                                                                     |                       |
|                     | Thank Youl                                                                          |                       |
| Pitters and         | while we apply the new pattings to your require.                                    |                       |
| Aber ren s          | ttings are applied successfully, we'll take you back to the page where the selector | t web                 |

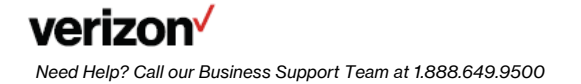

The "Advanced Setup" screen will appear.

#### Step 6 Click on "Utilities" tab.

| Hiscking/Filtering<br>Secies Booing<br>Wassin Booing<br>Screening Access              | Services Blocking                                                      |
|---------------------------------------------------------------------------------------|------------------------------------------------------------------------|
| Broadhand Settings<br>> DOL Settings                                                  | 1. Select Device.                                                      |
| IP Addressing                                                                         | Hensely Deer 27 18                                                     |
| QeS Settings<br>Golf Updarum                                                          | 2. Select service to block.                                            |
| Remite<br>Filence GA<br>Filence Tales                                                 | 3. Click "Apply" to save your changes.                                 |
| Routing  Desensc Routing  State Routing                                               | Service Blocking List                                                  |
| Security<br>> Action Processor<br>> PortFinanticia<br>> Septicitized<br>> Did Section | EXVICE IP RODUCES Service blocked EDIT<br>NAME ADDRESS Service blocked |

The "Utilities Reboot Gateway" screen will appear.

#### Step 7 Click on "Reboot."

| verizon                                                                                                    |                                                                     | indities |         |
|----------------------------------------------------------------------------------------------------|---------------------------------------------------------------------|----------|---------|
| Tomasan Version STERAM V2.1                                                                                                    | u-                                                                  |          | citemes |
| Hodess Utilities<br>9 Nation<br>9 Nation<br>9 Nation Log<br>9 Liggtate Fermione<br>9 Viet Acting Log<br>9 Republic<br>9 Republic<br>9 Figure Log<br>9 Cold Parg Teal<br>9 Figure Log<br>9 Cold Parg Teal<br>9 Figure Log<br>9 Cold Parg Teal<br>9 Figure Log<br>9 Configuration File | Reboot Gateway To relate the Gateway EXECUT Gateway Ration Converse | HEROOT   |         |

Step 8 The "DSL Gateway Reboot" warning screen will appear.

Step 9 Close the gateway configuration browser window.

Step 10 Wait 2 minutes before opening the web browser window.

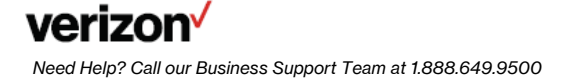

| verizon                   | Home               | in the second second se |
|---------------------------|--------------------|----------------------------------------------------------------------------------------------------|
| formation Startione (512) | and as i.i.e.      | ST PROMO                                                                                                    |
|                           | DSL Gateway Reboot |                                                                                                    |
| The 1351 Galar            | ieu ii leboliteg.  |                                                                                                    |
|                           |                    |                                                                                                    |

# Wireless Connection – Information Needed For Setting Up Your Wireless Connection To Your New 802.11N Wireless Gateway.

**Step 1** When setting up a wireless connection there is certain information that you will need to know:

- The Actiontec GT784 is a 802.11N capable wireless Gateway and is backward compatible with 802.11B and G.
- The Actiontec GT784 is preconfigured with WPA/WPA2 wireless security enabled.
- All wireless devices must support WPA/WPA2 in order to connect.
- If all wireless devices do not support WPA/WPA2 it is recommended that the wireless devices be upgraded.
- If the wireless devices cannot be upgraded in order to connect this device the wireless security within the Actiontec must be manually configured to the less secure WEP wireless security.
- WEP does not support all of the 802.11N features/benefits such as the higher wireless connection speeds.
- The Network name and WPA security key/passphrase needed to establish a connection are located on a sticker on the bottom of the Actiontec (see example below).
  - Locate the Network Name (SSID) in your available networks.
  - When prompted, enter the Key/Passphrase with no spaces and all letters capitalized.

| Actiontec<br>FCC Tested To Comply<br>FOR HOME OR O<br>This Product Complex with 47<br>US: LNGCL028GT764WN<br>FCC ID: LNGCT784WN | Model:GT784W<br>Wm FCC Standards<br>OFFICE USE<br>CFR Part 68<br>LISTED<br>I.T.E.<br>E21204<br>Made in Cr | VV H/W:5A<br>F/W:GT784WN-VZ-1.1.5<br>US Sertal Number:<br>re CREA2021200214 |
|----------------------------------------------------------------------------------------------------|----------------------------------------------------------------------------------------------------|-----------------------------------------------------------------------------|
| Network Name (SSID)<br>Security Type:<br>Key/passphrase:<br>WPS PIN:                                                            | 8XZCH<br>WPA2-Personal<br>S6QWRV2ZXNJRCT3<br>63532050                                                     | WAN MAC:007F28900500                                                        |

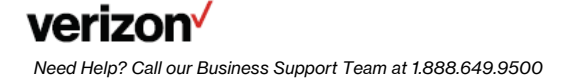

# **SECTION 3**

### Windows® XP

# **Operating System Configuration**

Step 1 Click the "Start" button. Then click on "My Computer."

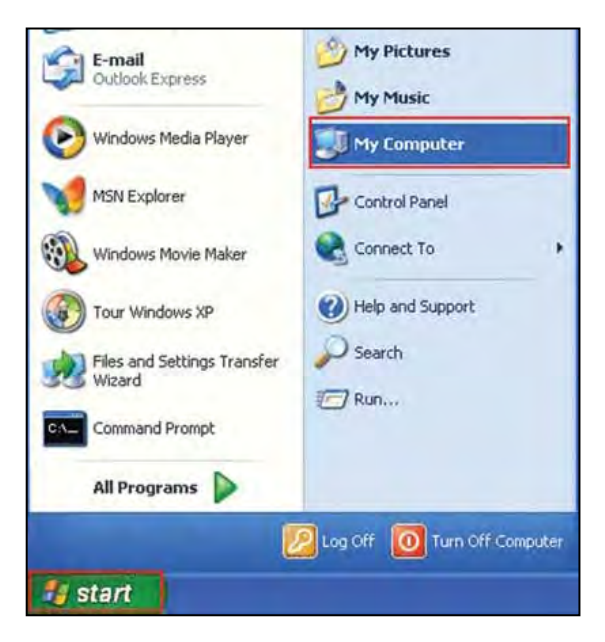

Step 2 Click on the "My Network Places" icon.

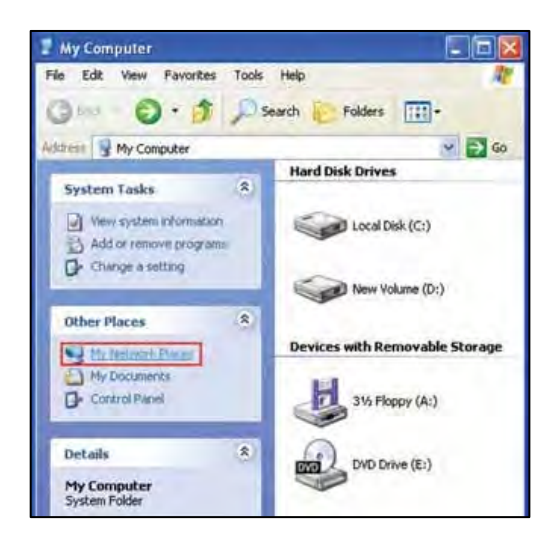

Step 3 Click on "View Network Connections."

| T My Network Places                                                                                                    |                      |
|----------------------------------------------------------------------------------------------------|----------------------|
| File Edit View Favorites                                                                                                    | Tools Help           |
| 🕝 Back • 🕥 🎁                                                                                                    | Search 👔 Folders 🛄 + |
| Network Tasks     Image: Computer State       Add a network place       Mew metwork       Mew metwork       Set up a home or small office network       Mew workgroup computers |                      |
| Other Places                                                                                                    | 51                   |
| Desktop     Desktop     My Computer     My Documents     Shared Documents                                                                                                    | 1                    |
| Printers and Faxes                                                                                                    | v                    |

Step 4 If the LAN Connection is enabled, go to step 5.

Note: If LAN Connections is disabled, then right click on "Local Area Connection" icon and click on "Enable."

Step 5 Right click on "Local Area Connection" then click on "Properties."

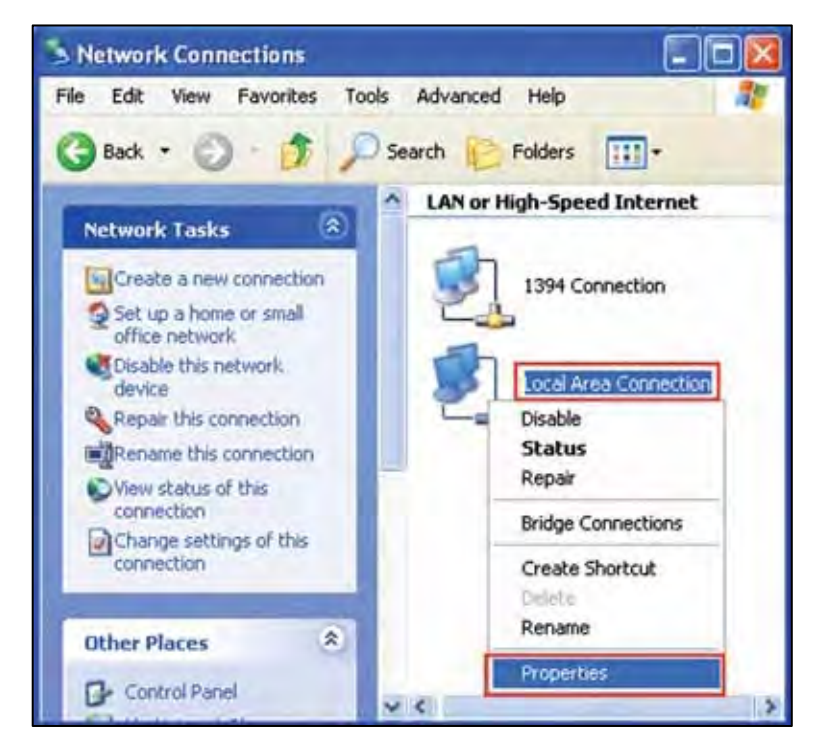

Step 6 The Local Area Connection Properties window should open.

Click on "Internet Protocol (TCP/IP)" to highlight it then click on "Properties."

| General                      | Authentication Advanced                                                                                                    |
|------------------------------|----------------------------------------------------------------------------------------------------|
| Connec                       | et using:                                                                                                    |
| <b>19</b> 9                  | SMC EZ Card 10/100 PCI (SMC1211TX)                                                                                                    |
| This co                      | nnection uses the following items:                                                                                                    |
|                              | Client for Microsoft Networks<br>File and Printer Sharing for Microsoft Networks<br>QoS Packet Scheduler<br>Internet Frotocol (TCP/IP)                                                                                                    |
|                              |                                                                                                    |
|                              | nstall Uninstal Properties                                                                                                    |
| Desc                         | nstall Uninstal Properties                                                                                                    |
| Desc<br>Tran<br>wide<br>acro | nstall Uninstal Properties<br>ription<br>smission Control Protocol/Internet Protocol. The default<br>area network protocol that provides communication<br>ss diverse interconnected networks.                                               |
| Desc<br>Tran<br>wide<br>acro | nstall Uninctal Properties<br>ription<br>smission Control Protocol/Internet Protocol. The default<br>area network protocol that provides communication<br>ss diverse interconnected networks.<br>w icon in notification area when connected |

**Step 7** Click on the "General" tab and select Use the following IP Address. Enter the IP address Subnet Mask and Default gateway address (found in your Verizon Service Activation Email). Go down to "Use the Following DNS Server" section.

Click on Preferred DNS server textbox and enter the DNS 1 address (found in your Verizon Service Activation Email). Then click on Alternate DNS server textbox and enter DNS 2 address (found in your Verizon Service Activation Email).

Click "OK" at the Internet Protocol (TCP/IP) window.

| neral                                                                                                    |                                                                                                    |
|----------------------------------------------------------------------------------------------------|----------------------------------------------------------------------------------------------------|
| ou can get IP settings assigr<br>is capability. Otherwise, you<br>e appropriate IP settings.<br>O Obtain an IP address au | red automatically if your network supports<br>need to ask your network administrator for<br>tomatically |
| Use the following IP add                                                                                                  | rest                                                                                                    |
| IP address:                                                                                                    | 1 1 1 1 1 1 1 1 1 1 1 1 1 1 1 1 1 1 1                                                                   |
| Subnet mask:                                                                                                    |                                                                                                    |
| Default gateway:                                                                                                    | · · · ·                                                                                                 |
| Obtain DNS prover bear                                                                                                    | IS ALLOIGHCELY                                                                                          |
| Use the following DNS s                                                                                                   | erver addresses:                                                                                        |
| Preferred DNS server:                                                                                                    |                                                                                                    |
| Alternate DNS server:                                                                                                    |                                                                                                    |
|                                                                                                    | Advanced.                                                                                               |

Click "OK" at the Local Area Connection properties window.

Step 8 Please restart your computer to apply new settings.

**Step 9** Open the browser and test your Internet connection by going to **verizon.com/mybusiness** to learn about Verizon email, web hosting and where to get additional Verizon High Speed Internet support.

### Windows<sup>®</sup> Vista

# **Operating System Configuration**

Step 1 Click the "Start" button.

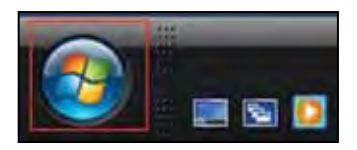

Step 2 Click on "Network."

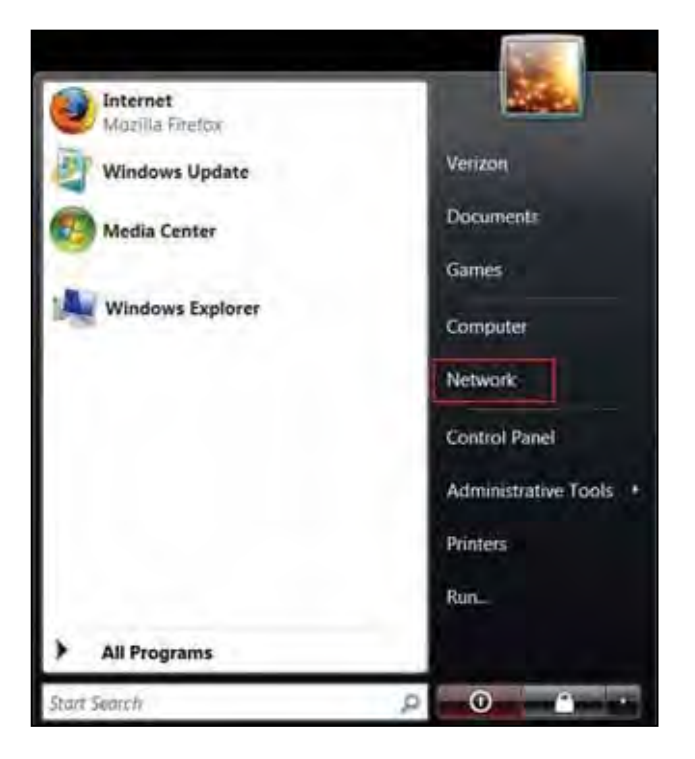

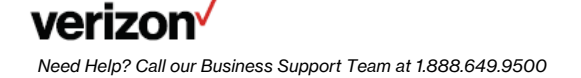

Step 3 Click "Network and Share Center."

| and the second second se |                               |                  | -         | C - 0 ×          |
|----------------------------------------------------------------------------------------------------|-------------------------------|------------------|-----------|------------------|
| Sol F + Network +                                                                                                    |                               |                  | i Surch   | P                |
| Circanize - B- View - 2 Networkand                                                                                                    | Shanng Center 🐮 Add a printer | 🔮 Add a Witeless | denne     | Ø                |
| Favorine Linka                                                                                                    | Name                          | Category         | Workgroup | Network location |
| B. Documenta                                                                                                    |                               |                  |           |                  |
| Fictures                                                                                                    |                               |                  |           |                  |
| More 39                                                                                                    |                               |                  |           |                  |
| Folders                                                                                                    |                               |                  |           |                  |
| • E Desktop                                                                                                    |                               |                  |           |                  |
| • 🚺 Verizon                                                                                                    |                               |                  |           |                  |
| L Public                                                                                                    |                               |                  |           |                  |
| Computer<br>St Network                                                                                                    |                               |                  |           |                  |
| E Control Panel                                                                                                    |                               |                  |           |                  |
| E Recycle Bin                                                                                                    |                               |                  |           |                  |

Step 4 Click "Manage network connections" from the left menu.

| Tasks                                                                                 | Network and Sharing Ce    | nter                                        |                          |
|---------------------------------------------------------------------------------------|---------------------------|---------------------------------------------|--------------------------|
| Connect to a network<br>Set up a convection or<br>pessork<br>Manage network connectum | (This computer)           | networks                                    | View füll ma<br>internet |
| Diagnose and replace                                                                  | Network (Private network) |                                             | Customia                 |
| nagrone and repain                                                                    | Access<br>Connection      | Local and Internet<br>Local Area Connection | View statu               |
|                                                                                       | A Sharing and Discovery   |                                             |                          |
|                                                                                       | Network discovery         | * On                                        |                          |
|                                                                                       | File sharing              | * On                                        | 6                        |
|                                                                                       | Public folder sharing     | * Off                                       |                          |
| See also                                                                              | Printer sharing           | ° 011                                       |                          |
| Internet Options<br>Weighter Firmen                                                   |                           |                                             |                          |
| Withows Mitplie Device                                                                |                           |                                             |                          |

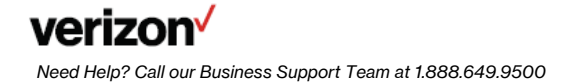

Step 5 Right-click "Local Area Connection" and click "Properties."

| 00 P                                        | · fietoork and litemet + I                                                                                                    | Network Connects | 6mk 🔸            | • +               | Start                   | -        |
|---------------------------------------------|----------------------------------------------------------------------------------------------------|------------------|------------------|-------------------|-------------------------|----------|
| Copensier .                                 | Division - Bibliobi                                                                                                    | this network the | ce 🖪 Dapasettise | university and by | annesting contracting t | -        |
| ana 3<br>LAN en Hugn Teo<br>Lecul A<br>Inna | rtus Device Fixme<br>erd brannet (3)<br>ere<br>Disable<br>Status<br>Diegnose<br>Bindge Connections<br>Create Divotcut<br>Durine | Connecticity     | Тиемой Сеедолу   | Owner 1           | ga Pacha a si p         | ut Albru |

Step 6 Select Internet Protocol Version 4 (TCP/IPv4) and click "Properties."

| Connect using:                                                    |                                                                                                    |                                                 |
|-------------------------------------------------------------------|----------------------------------------------------------------------------------------------------|-------------------------------------------------|
| Proadcom                                                          | NetXtreme Gigabit Ethernet                                                                             |                                                 |
|                                                                   |                                                                                                    | C                                               |
|                                                                   | a la visi                                                                                              | Lonfigure                                       |
| inis ogrinection t                                                | uses the following terms:                                                                              |                                                 |
| Clent fo                                                          | r Microsoft Networks                                                                                   |                                                 |
| CoS Par                                                           | cket Scheduler                                                                                         |                                                 |
| Fle and                                                           | Printer Sharing for Microsoft                                                                          | Networks                                        |
| M Internet                                                        | Protocol Version 5 (TCP//PV                                                                            | (3)                                             |
| M - Nene                                                          | Protocol Version 4 (1029/11)                                                                           | (4)                                             |
| Image: State (State )                                             | er Topology Liscovery Map                                                                              | per UU Daver                                    |
| 172                                                               | er Topology Liscovery Hesp                                                                             | onder                                           |
| 🗹 📥 Unk-Lay                                                       | C. C. Case - C. C. C. C. C.                                                                            |                                                 |
| 🗹 📥 Unk-Lay                                                       |                                                                                                    |                                                 |
| 🗹 📥 Unk-Lay                                                       | Unital                                                                                                 | Properties                                      |
| Igstall                                                           | Unintal                                                                                                | Properties                                      |
| Igstal<br>Description<br>Transmission C                           | Linostal                                                                                               | Properties                                      |
| Install<br>Description<br>Transmission C<br>wide area netw        | Unmital<br>Control Protocol/Internet Prot<br>vork protocol that provides o                             | Properties                                      |
| Description<br>Transmission O<br>wide area netw<br>across diverse | Unmital<br>Control Protocol/Internet Prot<br>vork protocol that provides o<br>interconnected networks. | Properties<br>ocol. The default<br>ommunication |

**Step 7** Enter the IP address Subnet Mask and Default gateway address (found in your Verizon Service Activation Email). Go down to "Use the Following DNS Server" section.

Click on Preferred DNS server textbox and enter the DNS 1 address (found in your Verizon Service Activation Email).

Then click on Alternate DNS server textbox and enter DNS 2 address (found in your Verizon Service Activation Email).

| neral                                                                                                    |                                                        |                    |
|----------------------------------------------------------------------------------------------------|--------------------------------------------------------|--------------------|
| ou can get IP settings assigned autom<br>his capability. Otherwise, you need to<br>or the appropriate IP settings. | atically if your network s<br>ask your netviork admini | upports<br>strator |
| Uge the following IP address:                                                                                      |                                                        |                    |
| [P address:                                                                                                    | 1 1 1                                                  |                    |
| Sypnet mask:                                                                                                    | 4 4 4                                                  |                    |
| Default gateways                                                                                                   | 4.4.4                                                  |                    |
| Obtain DNS server address autom                                                                                    | stcaly                                                 |                    |
| Use the following DNS server addr                                                                                  | esses:                                                 |                    |
| Preferred DNS server:                                                                                              |                                                        |                    |
| Alternate DNS server:                                                                                              |                                                        |                    |
|                                                                                                    | Adya                                                   | nced               |

Click "OK" at the Internet Protocol (TCP/IP) window.

Click "Close" at the Local Area Connection properties window.

Step 8 On the Network Connections Window, click on "File" then "Close".

Step 9 Please restart your computer to apply new settings.

**Step 10** Open the browser and test your Internet connection by going to verizon.com/mybusiness to learn about Verizon email, web hosting and where to get additional Verizon High Speed Internet support.

### Windows<sup>®</sup> 7

# **Operating System Configuration**

Note: The steps in this section will show you how to Configure the Network Card for a Static IP in Windows 7 using the Start Menu.

**Step 1** Click on the Windows Orb in the taskbar or press the Windows Key on your keyboard. Click on "Network."

| Computer Desktop          |                      |
|---------------------------|----------------------|
| Windows Update            | 4                    |
| Getting Started           | Verizon              |
| 🧒 Windows Media Center    | Documents            |
| ScreenHunter 5.0 Pro      | Pictures             |
| Ps Adobe Photoshop CS3    | Music                |
| Ai Adobe Illustrator CS3  | Computer             |
| HyperSnap 6               | Network              |
| Snipping Tool             | Connect To           |
| Snagit 9                  | Control Panel        |
| HP Solution Center        | Devices and Printers |
| 21                        | Default Programs     |
|                           | Help and Support     |
| All Programs              | Run                  |
| Search programs and files | Shut down            |
| 🕤 🦳 🖉 🧕                   |                      |

Step 2 The Network window is displayed.

Click "Network and Sharing Center" in the top navigation menu.

Additional Information - If you are not connected to a network either wired or wirelessly, you will not see any other connected computers in this display.

This is a good indicator that you are not connected to a network.

| ) 💬 - 🖼    | Network +                  |               | + ++ Search Network   | - |   |   |
|------------|----------------------------|---------------|-----------------------|---|---|---|
| Organize * | Network and Sharing Center | Add a printer | Add a wireless device | 臣 | • | • |
| Favorites  |                            |               | - Computer (1)        |   |   |   |
| Desktop    |                            |               | VZWIN7                |   |   |   |
| librarie:  | 5                          |               | -0                    |   |   |   |
| +3 Homeg   | roup                       |               | Media Devices (1)     |   |   |   |
| 2 Verizon  |                            |               |                       |   |   |   |
| 📥 Comput   | ter                        |               |                       |   |   |   |
| J Floppy   | y Disk Drive (A:)          |               |                       |   |   |   |
| 1 Verizo   | en (C:)                    |               |                       |   |   |   |
| 🥪 500Gb    | Storage (D:)               |               |                       |   |   |   |
| DVD P      | (W Drive (E:)              |               |                       |   |   |   |
| JUND E     | Drive (F:)                 |               |                       |   |   |   |
| Ketwork    | k                          |               |                       |   |   |   |
| Recycle    | Bin                        |               |                       |   |   |   |
| Desktop    | 3                          |               |                       |   |   |   |
| 2          | items                      |               |                       |   |   |   |

The Network and Sharing Center is displayed.

Click on the "Connect to a network" option in the list of options below the network image.

Additional Information - Note that the network image shows a red X between the computer and the Internet icon. This indicates no connection to the Internet.

| Contract Description of          | and the second second sec |              |
|----------------------------------|----------------------------------------------------------------------------------------------------|--------------|
| Control Panel Home               | View your basic network information and set up connections                                                                                                    |              |
| Manage wireless networks         | ₩ -×- Ø                                                                                                    | See tull m   |
| Change adapter settings          | VZIAIDIZ Internet                                                                                                    |              |
| Change advanced sharing settings | (This computer)                                                                                                    |              |
|                                  | View your active networks Connect<br>You are currently not connected to any networks.                                                                                                    | t to a netw  |
|                                  | Change your networking settings                                                                                                    |              |
|                                  | Set up a new connection or network                                                                                                    |              |
|                                  | Set up a wireless, broadband, dial-up, ad hoc, or VPN connection; or set up a<br>access point.                                                                                                    | router or    |
|                                  | Connect to a network                                                                                                    |              |
|                                  | Connect or reconnect to a wireless, wired, dial-up, or VPN network connection                                                                                                    | n.           |
| San also                         | Choose homegroup and sharing options                                                                                                    |              |
| HomaGroup                        | Access files and printers located on other network computers, or change sha                                                                                                    | ning setting |
| Internet Ontions                 | Traubleshoot problems                                                                                                    |              |
|                                  | Diagnose and repair network problems, or get troubleshooting information.                                                                                                    |              |

Step 3 Click on "Change adapter settings."

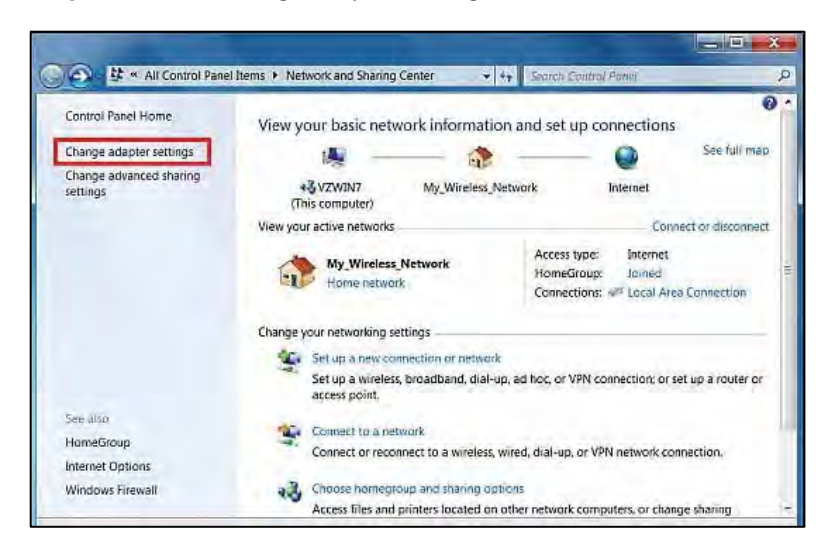

Step 4 Right click on the "Local Area Connection" in the network adapters list and select "Properties."

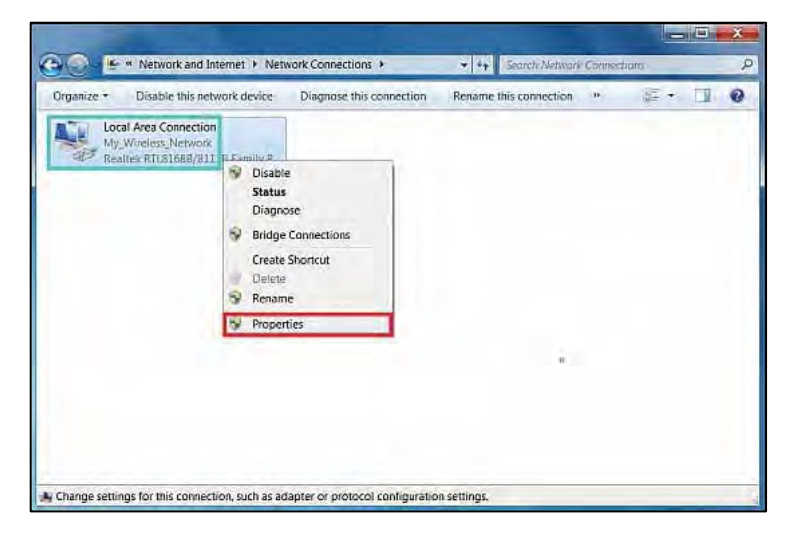

Step 5 The Networking tab is displayed.

NOTE: It is ok for Internet Protocol Version 6 (TCP/IPv6) to be checked. There is no need to provision the settings as this protocol is not supported.

Single left click on "Internet Protocol Version 4 (TCP/IPv4)" and then click "Properties" just below it to the right.

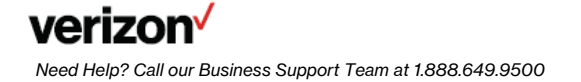

| onnect using                          |                                                                             |                                |
|---------------------------------------|-----------------------------------------------------------------------------|--------------------------------|
| Realtok RTL816                        | 888/81118 Family PCI-E G                                                    | gabit Ethernet NIC (           |
|                                       |                                                                             | Configure                      |
| his connection uses th                | e following items.                                                          |                                |
| A Internet Protoco                    | Version 6/TCP/Pv6)                                                          |                                |
| Ø → Unk-Layer Top<br>→ Link-Layer Top | I Version 4, TOP/Posty<br>ology Discovery Mapper<br>ology Discovery Respond | /O Driver<br>Jer               |
|                                       | UVer- and (TOP/IPAN)<br>ology Discovery Mapper<br>ology Discovery Respond   | /O Driver<br>Jer<br>Properties |

**Step 6** The General tab is displayed.

Note: Do not use the IP addresses shown in the screen shots. These are examples only and will not work for you.

Set the first radio button to Use the following IP address.

You may now enter the Verizon provided Static IP, Subnet Mask, and Default Gateway.

Set the second radio button to Use the following DNS server addresses.

You may now enter the Verizon provided DNS server addresses.

Click the "Advanced" button.

| u can get IP settings assigned a<br>pports this capability. Otherwise<br>ministrator for the appropriate | automatically if your network<br>a, you need to ask your network<br>IP settings. |
|----------------------------------------------------------------------------------------------------|----------------------------------------------------------------------------------|
| Obtain an IP address automi                                                                              | abcelly                                                                          |
| P address:                                                                                               | 123 - 123 - 123 - 15                                                             |
| Subnet mask:                                                                                             | 255 . 255 . 255 . 0                                                              |
| Defauli gateway:                                                                                         | 123.123.123.1                                                                    |
| Obtain DNS server address a                                                                              | sutomatically                                                                    |
| O Use the following DNS serve                                                                            | r eddresses                                                                      |
| Preferred DNS server:                                                                                    | 122 . 122 . 122 . 120                                                            |
| Alternate DNS server:                                                                                    | 122 - 122 - 122 - 130                                                            |
| Validate settings upon exit                                                                              | Advanced                                                                         |

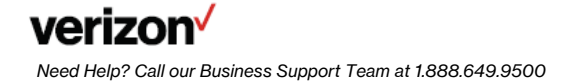

Step 7 The IP Settings tab is displayed.

All default options should be selected as shown in the image here. IP address should show the static IP you entered.

Click on the "DNS" tab.

| IP address        | Subnet mask    |
|-------------------|----------------|
|                   |                |
| Ad                | Id Edit Remove |
| Default gateways: |                |
| Gateway           | Metric         |
| 123,123,123,1     | Automatic      |
| Ad                | Id Edit Remove |
| Automatic metric  |                |
| Interface metric: |                |

Step 8 The DNS tab is displayed.

All default options should be selected as shown in the image here. You should see the DNS servers you entered in the DNS server addresses, in order of use: box.

Click on the "WINS" tab.

| TEETEETE | 2.130 |      |        | 2 |
|----------|-------|------|--------|---|
|          | Add   | Edit | Remove |   |
|          |       |      |        | * |
|          |       |      | 1      | Y |
|          | Add   | Edit | Remove | 1 |

#### Step 9 The WINS tab is displayed.

All default options should be selected as shown in the image here. NetBIOS should be set to Enable for Static IP connections.

Click "OK."

| WINS addressies, in order of use                                                                  |                                                                                   |
|---------------------------------------------------------------------------------------------------|-----------------------------------------------------------------------------------|
| Add,                                                                                              | Edit                                                                              |
| f LMHOSTS lookup is enabled, it a<br>CP/IP is enabled.                                            | applies to all connections for which                                              |
| Enable LMHOSTS lookup                                                                             | Import LMHOSTS                                                                    |
| NetBIOS setting                                                                                   |                                                                                   |
| Default:<br>Use NetBIOS setting from t<br>is used or the DHCP server<br>enable NetBIOS over TCP/I | the DHCP server, if static IP address<br>does not provide NetBIOS setting,<br>IP. |
|                                                                                                   |                                                                                   |
| Enable NetBIOS over TCP/IP                                                                        |                                                                                   |
| Enable NetBIOS over TCP/IP     Disable NetBIOS over TCP/IP                                        |                                                                                   |

Step 10 You are returned to the General tab.

Click "OK."

| - ways addresses, in orde                             | r de uzer: -                                       |                                       | Ť.                      |
|-------------------------------------------------------|----------------------------------------------------|---------------------------------------|-------------------------|
| Add                                                   | Edit                                               | Remove                                |                         |
| If LMHOSTS lookup is enab<br>TCP/IP is enabled.       | pled, it applies to                                | all connections f                     | for which<br>HOSTS      |
| Default:<br>Use NetBIOS setting<br>is used or the DHC | g from the DHCP<br>9 server does not<br>er TCP/IP. | server, If static I<br>provide NetBIO | P address<br>S setting, |
| enable Netbros ove                                    |                                                    |                                       |                         |

Step 11 You are returned to the Networking tab.

Click "Close". There will be a brief pause while Windows sets the static IP you entered.

| Chant for Microsoft Networks     So Oo Packet Scheduler     So S Packet Scheduler     So S Pick and Printer Shaning for Microsoft Networks     So S Pick and Printer Scheduler |    |
|----------------------------------------------------------------------------------------------------|----|
|                                                                                                    |    |
| Install_ Uninstall Property                                                                                                    | e5 |

Step 12 You are returned to the Network Adapters window.

You may now close the window by clicking the red X in the top right corner.

You should now be able to surf the Internet.

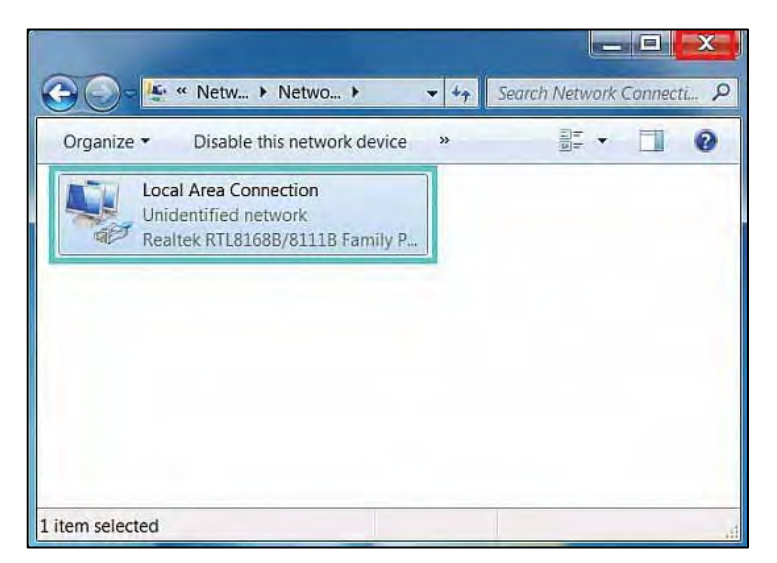

# MAC® OS X 10.4

# **Operating System Configuration**

Step 1 First click the Apple, Select Location, then click "System Preferences."

| Get Mar OS X S  | oftware |     |  |
|-----------------|---------|-----|--|
| det mas es no   |         | _   |  |
| System Preferen | nces    |     |  |
| Dock            |         |     |  |
| Location        |         |     |  |
| Recent Items    |         | *   |  |
| Force Quit      |         |     |  |
| Sleep           |         |     |  |
| Restart         |         |     |  |
| Shut Down       |         |     |  |
| Log Out         | 01      | RQ. |  |
|                 |         |     |  |

Step 2 System Preferences window opens. Click "Network" on the top menu.

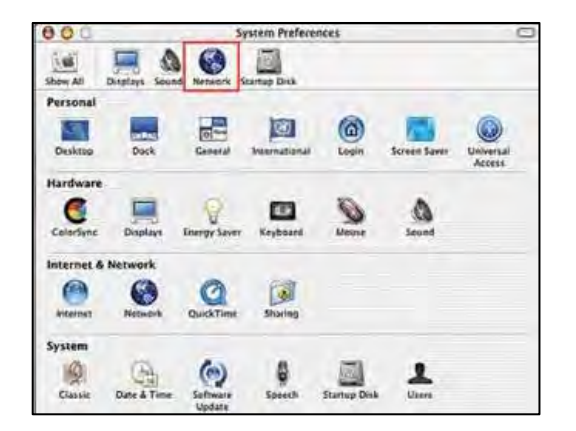

Step 3 The Network window opens. Select Built-in Ethernet in the show field. Select Manually in the Configure IPv4 field.

| 00                  |            | Networ          | k       | -        |            |
|---------------------|------------|-----------------|---------|----------|------------|
| Show All            | -          |                 |         | Q        |            |
| L                   | ocation:   | Automatic       |         |          |            |
|                     | Show:      | Built-in Ethern | et      |          |            |
| TCP                 | IP PPP     | oE AppleTalk    | Proxies | Ethernet |            |
| Configure IPv4:     | Manual     | lly             |         |          |            |
| IP Address:         | (          |                 |         | _        |            |
| Subnet Mask:        | -          |                 |         |          |            |
| Router:             | 1          |                 |         |          | _          |
| DNS Servers:        |            |                 |         |          |            |
| Search Domains:     |            |                 |         |          | (Optional) |
| IPv6 Address:       |            |                 |         |          |            |
|                     | Config     | ure IPv6        |         |          | (?)        |
| 0                   |            |                 | -       | -        |            |
| Click the lock to p | revent fur | ther changes.   | Ass     | st me    | Apply New  |

**Step 4** Enter your Static IP Address and Subnet Mask (found in your Verizon Service Activation Email). Click on the Router field and enter your Default Gateway Address (found in your Verizon Service Activation Email). Click on the Domain Name Servers textbox and enter the DNS1 and DNS 2 Server Addresses (found in your Verizon Service Activation Email). Click "Apply Now."

**Step 5** Open the browser and test your Internet connection by going to verizon.com/mybusiness to learn about Verizon email, web hosting and where to get additional Verizon High Speed Internet support.

# MAC® OS X 10.5

# **Operating System Configuration**

Step 1 First click the Apple, Select Location, then click "System Preferences."

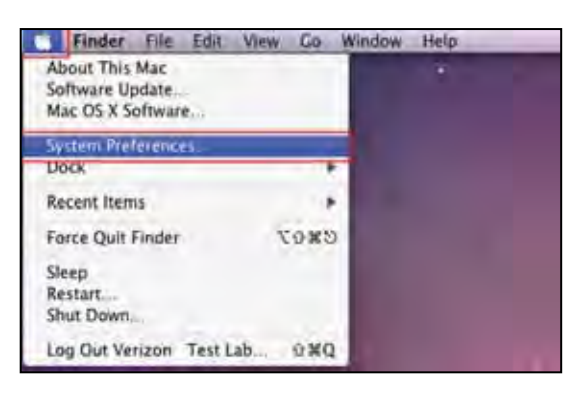

Step 2 System Preferences window opens. Click "Network" on the top menu.

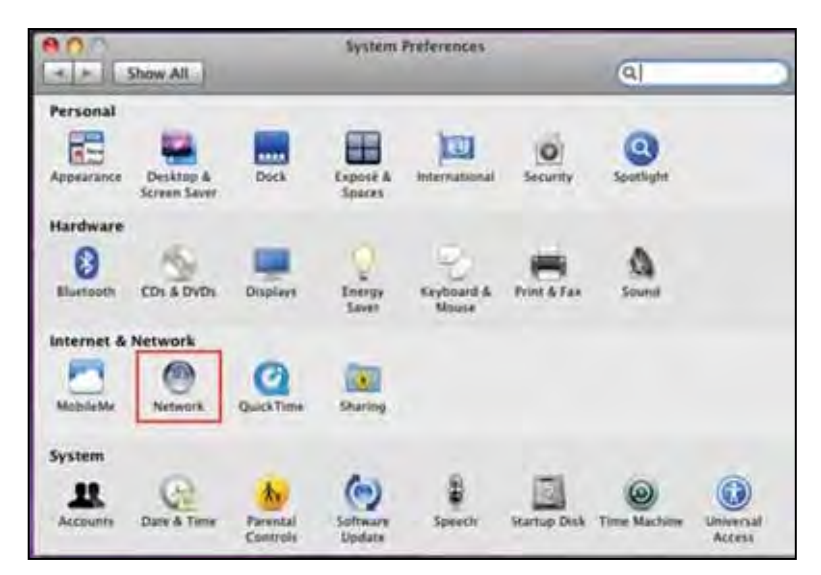

Step 3 The Network window opens. In the dropdown menu labeled Configure, select Manually.

| C Change All                                                       | 1        | Network                                                                  |                                                                | 0                          |
|--------------------------------------------------------------------|----------|--------------------------------------------------------------------------|----------------------------------------------------------------|----------------------------|
| T = 11 Show All                                                    | Location | Automatic                                                                |                                                                |                            |
| Constant     Standard grant and     Bluetooth     Bur Constant and | 0        | Status:                                                                  | Connected<br>Ethernet has a self-ass<br>may not be able to con | igned IP address and nect. |
| FireWire                                                           | *        | Configure:                                                               | Using DHCP                                                     | I\$                        |
| On On                                                              | (0-      | IP Address:<br>Subnet Mask:<br>Router:<br>DNS Server:<br>Search Domains: |                                                                |                            |
| + - 0-                                                             |          |                                                                          |                                                                | (Advanced )                |

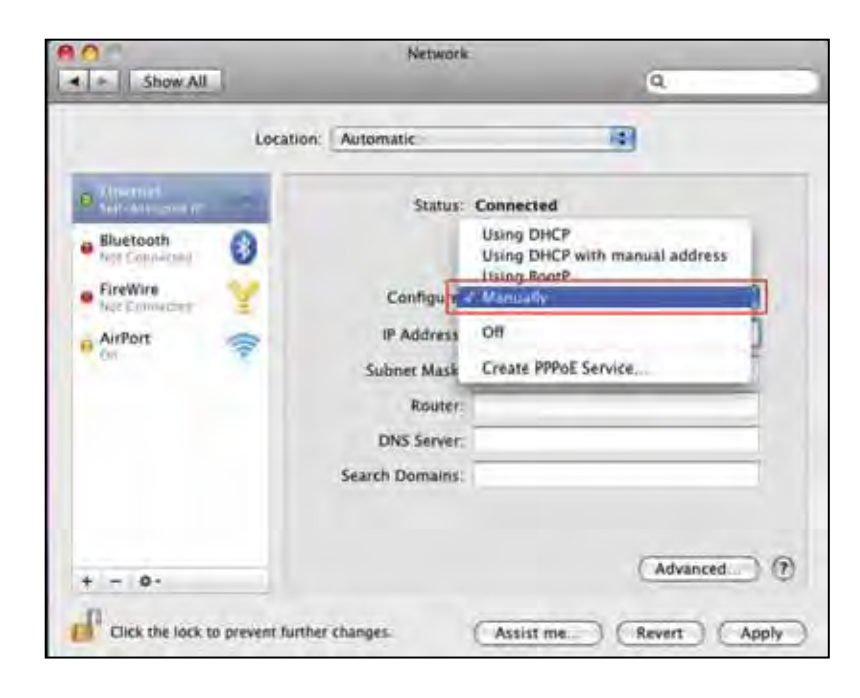

**Step 4** Enter your Static IP Address and Subnet Mask (found in your Verizon Service Activation Email). Click on the Router field and enter your Default Gateway Address (found in your Verizon Service Activation Email). Click on the Domain Name Servers textbox and enter the DNS1 and DNS 2 Server Addresses Server Addresses separated by a comma and a space (found in your Verizon Service Activation Email). Click "Apply."

| ▲ ► Show All  |           | Nebvork                                                             |                                                   | Q                  |   |
|---------------|-----------|---------------------------------------------------------------------|---------------------------------------------------|--------------------|---|
|               | Location: | Automatic                                                           |                                                   | 1                  |   |
| B Information | 8         | Status:                                                             | Connected<br>Ethernet is currently act<br>address | ver and has the IP |   |
|               | Y         | Configure:                                                          | Manually                                          | :                  |   |
| e AirPort     | ((*       | IP Address<br>Subnet Mask<br>Router<br>DNS Server<br>Search Domains |                                                   |                    |   |
| + - 0-        | _         |                                                                     |                                                   | (Advanced)         | T |

**Step 5** Open the browser and test your Internet connection by going to verizon.com/mybusiness to learn about Verizon email, web hosting and where to get additional Verizon High Speed Internet support.

# Section 4

# Troubleshooting

# If Your Internet Connection Is Not Working

If your connection is not working, here are some simple things you can try:

- Restart your computer.
- Check your Static IP setting; make sure the IP addresses are Correct and in proper position.
- If your connection is still not working, please call our Business Support Team at 1.888.649.9500, choose the option for Installation Support to verify that your Static IP is available.

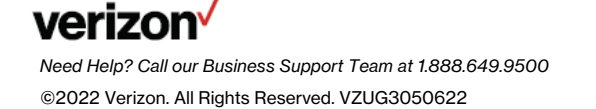